# Tutorial de acesso às Formações Online do IQE pelo celular

Ano: 2021

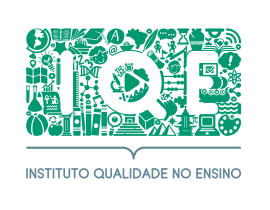

Olá professor(a),

Seguem abaixo os passos que devem ser seguidos para que você fique pronto(a) e acesse as Formações Online do IQE pelo seu celular **Android**:

#### 1.

Clique no link da formação no Moodle no dia e hora indicados no cronograma.

#### 2.

Será perguntado se você deseja instalar o aplicativo Teams. Clique em **Obter o Teams**. Caso já tenha instalado anteriormente, clique em **Ingressar na reunião** e siga para o passo 5.

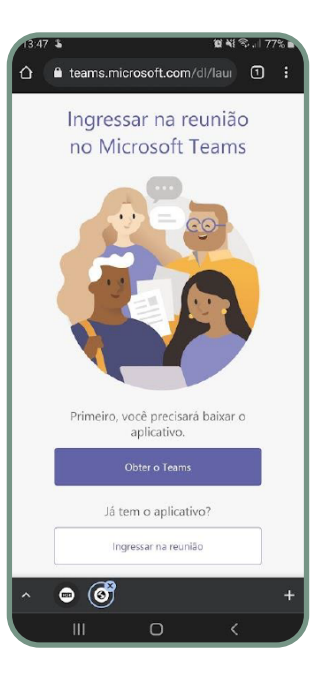

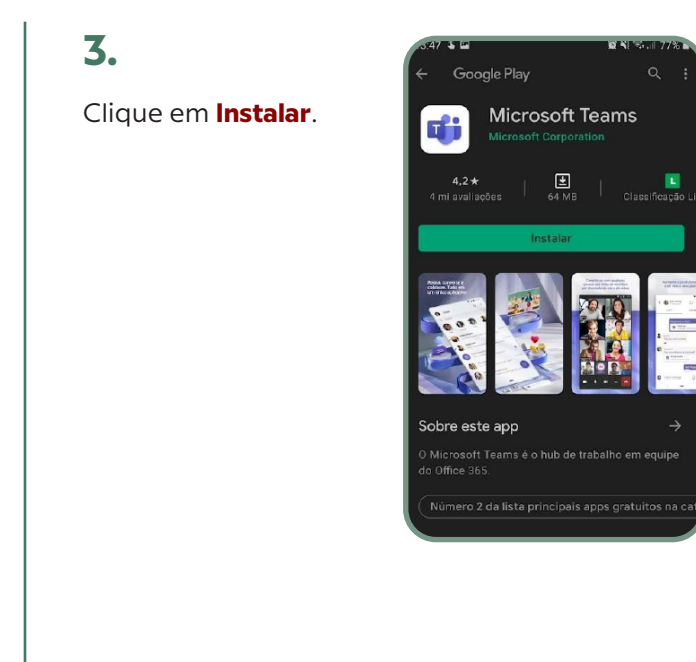

#### 4.

Após a conclusão a instalação, clique em **Abrir**.

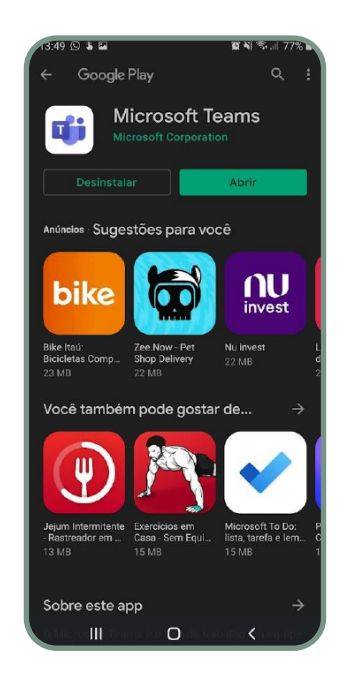

# 5.

Clique em **Participar** da reunião.

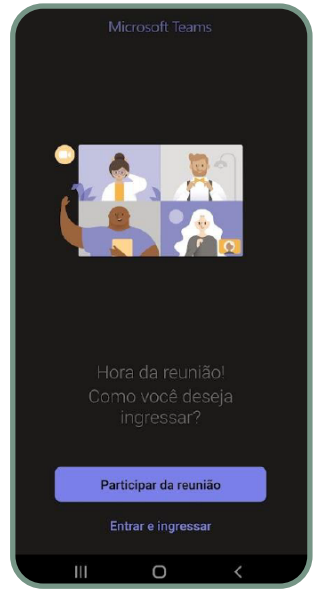

### 6.

Digite o nome que você deseja usar para ser identificado(a) e depois clique em **Participar da reunião**.

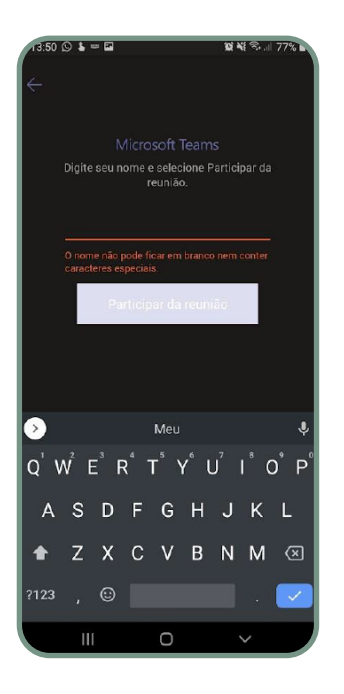

## 7.

Eventualmente, o Teams pode perguntar se você deseja permitir o uso do microfone. Clique em **Permitir**.

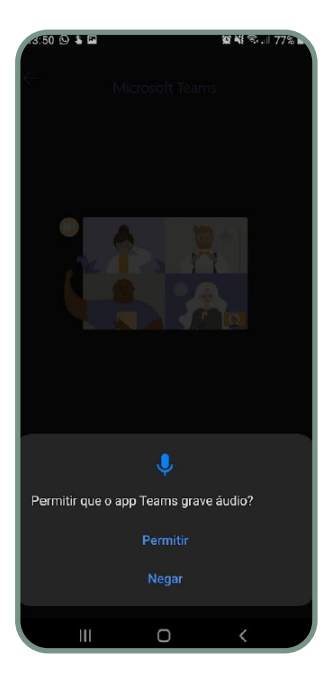

E pronto! Ao seguir estes passos, você já estará participando da Formação Online do IQE! Qualquer dúvida, envie um e-mail para **moodle@iqe.org.br** com a sua dúvida.

Bons estudos!